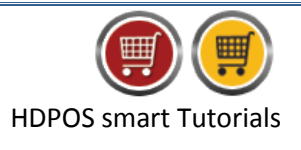

Sometimes, the amount present in the physical cash register will be less than the amount shown in HDPOS. This could be caused by improper handling of cash, card slip, cheque, or food coupons. This amount will then need to be adjusted.

To adjust the cash register amount while transferring, i.e., to empty the cash register, follow the steps.

1. Run HDPOS Smart. From main screen, click on Set-Up.

| HDPOS Smar  | t                     |                                                                                                    |                              |           |                     |               | - 0 <mark>- X -</mark> |
|-------------|-----------------------|----------------------------------------------------------------------------------------------------|------------------------------|-----------|---------------------|---------------|------------------------|
|             | Hyper Drive Gr        | ocery Store                                                                                                    | Invoice # : Hyp-100014       |           | Date : 25/07/2013   | Z             | ?                      |
| (#)         | Site#167, Hyper Drive | lane, Sobha Apartment Road, Sarjapur ORR,                                                                                | Barcode :                    |           |                     |               | Alt+B                  |
| HDPOS smart | Bellandur, Bangalore, | Karnataka                                                                                                    | Search Code :                |           | Sear                | ch with Stock | Alt+T                  |
|             | Login : HDAdmin       | Cash Register : 01 - Manager's Drawer                                                                                    |                              |           |                     |               |                        |
|             | 88                    | 🔯 🕤 🖾 🖾 📑 🗳                                                                                                    |                              | <b>\$</b> | Change              | Remove        |                        |
| Item Name   |                       | Qty /         Measuring         Unit Price         Total           Weight         Unit         with Tax         with Tax | Basic Unit<br>Price Tax Name | Total Tax | Quantity<br>F2      | Item<br>F4    | Show Stock             |
|             |                       |                                                                                                    |                              |           |                     |               |                        |
|             |                       |                                                                                                    |                              |           | Hold                | Dick Hold     | Cancel                 |
|             |                       |                                                                                                    |                              |           | Invoice             | Invoice       | Invoice                |
|             |                       |                                                                                                    |                              |           |                     |               |                        |
|             |                       |                                                                                                    |                              |           |                     |               |                        |
|             |                       |                                                                                                    |                              |           | Hide Tax<br>Details | Details       | Set-Up                 |
|             |                       |                                                                                                    |                              |           |                     | F12           |                        |
|             |                       |                                                                                                    |                              |           |                     |               | 7                      |
|             |                       |                                                                                                    |                              |           |                     |               |                        |
|             |                       |                                                                                                    |                              |           | Total :             |               | 0.00                   |
|             |                       |                                                                                                    |                              |           | Discount Includ     | led :         | 0.00                   |
|             |                       |                                                                                                    |                              |           | Quantity To         | otal :        | 0                      |
| •           |                       | m                                                                                                    |                              | F         |                     |               |                        |
|             |                       |                                                                                                    |                              |           | Customer :          |               |                        |
|             |                       |                                                                                                    |                              |           | Sales Executive :   |               |                        |
|             |                       |                                                                                                    |                              |           |                     |               | Estimate               |
|             |                       |                                                                                                    |                              |           | Express             | Pay Now       | (F11)                  |
|             |                       |                                                                                                    |                              |           | Pay<br>(F5)         | (F8)          | Estimate<br>(Alt F11)  |

2. From 2<sup>nd</sup> page of **Setup** Screen, Click on **Transfer Cash.** 

HYPERI

|                   | <u>e</u>        | 🛨 🕰 💳              |                    |                    |               |                       |                       |                   |
|-------------------|-----------------|--------------------|--------------------|--------------------|---------------|-----------------------|-----------------------|-------------------|
| 02                | 3 4 5           | Show Pending       | Show Ap            | oproved 📃 Show Rej | ected         |                       | 5                     | earch [ !         |
|                   |                 | Transfer<br>Number | Status             | Date               | Creator       | From Cash<br>Register | To Cash<br>Register   | Reason<br>To Reje |
|                   |                 | Hyp-TD00001        |                    |                    |               | 01 - Manager's Drawer |                       |                   |
| Godowns           | Item Locations  |                    |                    |                    |               |                       |                       |                   |
|                   |                 |                    |                    |                    |               |                       |                       |                   |
|                   |                 |                    |                    |                    |               |                       |                       |                   |
| Financial Acco    | Financial Trans |                    |                    |                    |               |                       |                       |                   |
| <b>~</b>          | <b>.</b>        |                    |                    |                    |               |                       |                       |                   |
| Make & Break      | Sortings        |                    |                    |                    |               |                       |                       |                   |
| E                 |                 |                    |                    |                    |               |                       |                       |                   |
| Categories        | Reorder manag   |                    |                    |                    |               |                       |                       |                   |
| 4                 |                 |                    |                    |                    |               |                       |                       |                   |
| Stock Transacti   | Stock Ledger    |                    |                    |                    |               |                       |                       |                   |
| SE                | <b>.</b>        |                    |                    |                    |               |                       |                       |                   |
| Purchase Orders   | Purchase Retur  | •                  |                    |                    |               |                       |                       |                   |
|                   | E               |                    |                    |                    | Total Records | s:1                   |                       |                   |
| Credit Card Slips | Measuring Units | Backup<br>Database | Restore<br>Databas | e<br>ie            |               | Go Bac<br>Main Sc     | k To<br>Reen About Us | Feedb             |
|                   |                 |                    |                    |                    |               |                       |                       |                   |
|                   |                 |                    |                    |                    |               |                       |                       |                   |
| )                 |                 |                    |                    |                    |               |                       |                       |                   |

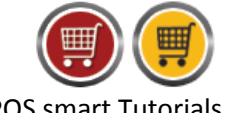

HDPOS smart Tutorials

| Cash Transfer I | Manager         |                       |           |          |             |              |                      |                          |          |
|-----------------|-----------------|-----------------------|-----------|----------|-------------|--------------|----------------------|--------------------------|----------|
|                 | ۹ 🖻             | 🛨 🔍 🗖                 |           |          |             |              |                      |                          |          |
| 1 2 6           | 4 5             | Show Pending          | 🔽 Show Ap | proved   | Show Reje   | ected        |                      |                          | Search ! |
|                 |                 | Transfer              | Status    | Date     | T           | Creator      | From Cash            | To Cash                  | Reason   |
|                 | Ρ               | Number<br>Hvp-TD00001 | Approved  | 06/04/20 | 16 04:58 PM | HDAdmin      | 01 - Manager's Drawe | Register<br>02 - Cashier | To Reje  |
| Godowns         | Item Locations  |                       |           |          |             |              |                      |                          |          |
|                 |                 |                       |           |          |             |              |                      |                          |          |
| = 7             |                 |                       |           |          |             |              |                      |                          |          |
| Cheques         | Transfer Cash   |                       |           |          |             |              |                      |                          |          |
|                 | 200             |                       |           |          |             |              |                      |                          |          |
| <u> </u>        | <u> </u>        |                       |           |          |             |              |                      |                          |          |
| inancial Acco   | Financial Trans |                       |           |          |             |              |                      |                          |          |
| *               | <b>.</b>        |                       |           |          |             |              |                      |                          |          |
| Make & Break    | Sortings        |                       |           |          |             |              |                      |                          |          |
| Ŀ               | \$              |                       |           |          |             |              |                      |                          |          |
| Categories      | Reorder Manag   |                       |           |          |             |              |                      |                          |          |
| 4               |                 |                       |           |          |             |              |                      |                          |          |
| tock Transacti  | Stock Ledger    |                       |           |          |             |              |                      |                          |          |
| ,               |                 |                       |           |          |             |              |                      |                          |          |
| Purchase Orders | Purchase Retur  | •                     |           |          |             |              |                      |                          |          |
| VISA            | E               |                       |           |          |             | Total Record | s : 1                |                          |          |
|                 |                 | Backup                | Restore   | 9        |             |              | Go Ba                | ick To About             | Js Feedb |

3. Click on Add cash Transfer tool strip from Cash Transfer Manager.

- 4. You will see Add New Cash Transfer screen as shown below.
  - a) Select From Cash Register and To Cash Register.

| Cash Transfer Number :                                                                                                    | Hyp-TD00005                                                                                                    |                                                        | Date :                 | 25/07/2017                                |                                              | ?                 |
|----------------------------------------------------------------------------------------------------|----------------------------------------------------------------------------------------------------|--------------------------------------------------------|------------------------|-------------------------------------------|----------------------------------------------|-------------------|
| Select Business Location                                                                                                    | Hyper Drive Grocery Store                                                                                                    |                                                        |                        |                                           | Empty C                                      | ash Register      |
| Emm Cash Register                                                                                                    | · 01 - Managor's Drawer                                                                                                    |                                                        | To Bank :              |                                           |                                              |                   |
| From Cash Register                                                                                                    | The second second secon |                                                        | Select Bank Account :  |                                           |                                              |                   |
|                                                                                                    | V Transfer To Cash Hegister                                                                                                    |                                                        | Sciect Burilt Account. |                                           |                                              |                   |
| To Cash Register                                                                                                    | : 02 - Cashier                                                                                                    |                                                        |                        |                                           |                                              |                   |
| Cash Details                                                                                                    |                                                                                                    |                                                        |                        |                                           |                                              |                   |
| Jurrent Cash Amount Expected                                                                                                    | in Cash Register : 400.00                                                                                                    |                                                        |                        |                                           |                                              |                   |
| Cash Amount :                                                                                                    | 0.00                                                                                                    |                                                        |                        |                                           |                                              |                   |
| Select Denomination                                                                                                    |                                                                                                    |                                                        |                        |                                           |                                              |                   |
| Card Details                                                                                                    |                                                                                                    |                                                        |                        |                                           |                                              |                   |
| Card Amount : 447.00                                                                                                    | Submitted Card Amount                                                                                                    | : 0.00                                                 |                        |                                           |                                              |                   |
| lumber of Slip : 2.00                                                                                                    | Number of Submitted Slip                                                                                                    | : 0                                                    |                        |                                           |                                              |                   |
|                                                                                                    |                                                                                                    |                                                        |                        |                                           |                                              |                   |
| Approval Number                                                                                                    | Date                                                                                                    |                                                        | Amount                 | Se                                        | lect Card For Transf                         | er                |
| 75968                                                                                                    | 25/07/2017                                                                                                    |                                                        |                        | 149.00                                    |                                              |                   |
| 5698                                                                                                    | 25/07/2017                                                                                                    |                                                        |                        |                                           |                                              |                   |
|                                                                                                    | 25/07/2017                                                                                                    |                                                        |                        | 298.00                                    |                                              |                   |
|                                                                                                    | 25/07/2017                                                                                                    |                                                        |                        | 298.00                                    |                                              |                   |
|                                                                                                    | 23/07/2017                                                                                                    |                                                        |                        | 298.00                                    |                                              |                   |
|                                                                                                    | 23/07/2017                                                                                                    |                                                        |                        | 298.00                                    |                                              |                   |
| ood Coupon Details                                                                                                    | 25/07/2017                                                                                                    |                                                        |                        | 298.00                                    |                                              |                   |
| ood Coupon Details                                                                                                    | 25/07/2017                                                                                                    |                                                        |                        | 298.00                                    |                                              |                   |
| ood Coupon Details                                                                                                    | 49.00 Submitted Fo                                                                                                    | cod Coupon Amount : 1                                  | 49.00                  | 298.00                                    |                                              |                   |
| Food Coupon Details                                                                                                    | 49.00 Submitted Fe                                                                                                    | ood Coupon Amount : 1                                  | 49.00                  | 298.00                                    | Submitted                                    |                   |
| Tood Coupon Details<br>Food Coupon Amount : 1<br>Food<br>Coupon<br>Currency Food C                                                                                             | 49.00 Submitted Fe                                                                                                    | ood Coupon Amount : 1                                  | 49.00                  | 298.00<br>Food Coupon                     | Submitted<br>Food Coupon                     | Denomir           |
| Food Coupon Details<br>Food Coupon Amount : 1<br>Food<br>Coupon<br>Currency<br>Type                                                                                            | 49.00 Submitted Fo                                                                                                    | ood Coupon Amount : 1                                  | 49.00                  | 298.00<br>Food Coupon<br>Amount           | Submitted<br>Food Coupon<br>Amount           | Denomin           |
| Food Coupon Details<br>Food Coupon Amount : 1<br>Food<br>Coupon<br>Currency<br>Type<br>ToodCoupon                                                                              | 49.00 Submitted Fo                                                                                                    | ood Coupon Amount : 1                                  | 49.00                  | 298.00<br>Food Coupon<br>Amount<br>149.00 | Submitted<br>Food Coupon<br>Amount<br>149.00 | Denomin<br>Denomi |
| Food Coupon Details<br>Food Coupon Amount : 1<br>Food<br>Coupon<br>Currency<br>Type<br>Food<br>Coupon                                                                          | 49.00 Submitted Fo                                                                                                    | ood Coupon Amount : 1                                  | 49.00                  | Food Coupon<br>Amount<br>149.00           | Submitted<br>Food Coupon<br>Amount<br>149.00 | Denomir<br>Denomi |
| Food Coupon Details<br>Food Coupon Amount : 1<br>Food<br>Coupon<br>Currency<br>Type<br>Food C<br>Type                                                                          | 49.00 Submitted Fe                                                                                                    | ood Coupon Amount : 1                                  | 49.00                  | Food Coupon<br>Amount<br>149.01           | Submitted<br>Food Coupon<br>Amount<br>149.00 | Denomin<br>Denomi |
| Tood Coupon Details<br>Food Coupon Amount : 1<br>Food<br>Coupon<br>Currency<br>Type<br>ToodCoupon<br>Total Expected Amount :                                                   | 49.00 Submitted Fr<br>oupon Sub Currency Type<br>1,247.00                                                                                                    | e<br>Total Submitted Amount :                          | 49.00                  | 298.00<br>Food Coupon<br>Amount<br>149.00 | Submitted<br>Food Coupon<br>Amount<br>149.00 | Denomir<br>Denomi |
| Food Coupon Details<br>Food Coupon Amount : 1<br>Food<br>Coupon<br>Currency<br>Food C<br>Currency<br>Food C<br>Currency<br>Food C<br>Type<br>Todal Expected Amount :<br>Note : | 49.00 Submitted Fo                                                                                                    | ood Coupon Amount : 1<br>e<br>Total Submitted Amount : | 49.00                  | 298.00<br>Food Coupon<br>Amount<br>149.00 | Submitted<br>Food Coupon<br>Amount<br>149.00 | Denomir.          |

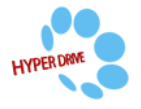

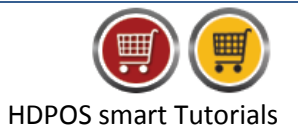

- b) Check 'Empty Cash Register' check box.
- c) Select Adjustment Cash Register to adjust the missing amount.

| 🛒 Add New Cash Transfer        |                            |                         |            |                      |                          |             |                   | ×  |
|--------------------------------|----------------------------|-------------------------|------------|----------------------|--------------------------|-------------|-------------------|----|
| Cash Transfer Number : H       | <u>yp-TD00005</u>          |                         |            | Date: 2              | 5/07/2017                |             | 2                 | 1  |
| Select Business Location :     | Hyper Drive Grocery Store  |                         |            |                      |                          | Em          | pty Cash Registe  | er |
| From Cash Register :           | 01 - Manager's Drawer      |                         |            | To Bank :            |                          |             |                   |    |
| _                              | Transfer To Cash Register  |                         | Sel        | ect Bank Account :   |                          |             |                   |    |
| To Cash Register :             | 02 - Cashier               |                         | Adjustri   | ient Cash Register : | 99 - Adjustment Drawer   |             |                   |    |
| Cash Details                   |                            |                         |            |                      |                          |             |                   | _  |
| Current Cash Amount Expected i | n Cash Register : 400.00   |                         |            |                      |                          |             |                   |    |
| Cash Amount :                  | 0.00                       | Miss                    | ing Cash   | Amount : 400.        | 00                       |             |                   |    |
| Select Denomination            |                            |                         |            |                      |                          |             |                   |    |
| Card Details                   | Submitted Cord Amount :    | 0.00                    | inning C-  | rd Amount - 447.00   |                          |             |                   |    |
| Number of Sin : 2.00           | Number of Submitted Sin :  | 0.00 M                  | Missing Co | Card Sila : 2.00     |                          | X           |                   |    |
| Number of Silp . 2.00          | Number of Submitted Slip . | 0                       | MISSIN     | g card Slip . 2.00   |                          | _           |                   | _  |
| Approval Number                | Date                       |                         | Amou       | nt                   | Select                   | Card For Tr | ansfer            |    |
| 75968                          | 25/07/2017                 |                         |            |                      | 149.00                   |             |                   |    |
| 25698                          | 25/07/2017                 |                         |            |                      | 298.00                   |             |                   |    |
|                                |                            |                         |            |                      |                          |             |                   |    |
|                                |                            |                         |            |                      |                          |             |                   |    |
| Food Coupon Details            |                            |                         |            |                      |                          |             |                   |    |
| Food Coupon Amount : 14        | 9.00 Submitted Food        | d Coupon Amount : 1     | 49.00      |                      | Missing Food Coupon Amou | unt : 0.00  |                   |    |
| Food                           |                            |                         |            |                      |                          | Missing     |                   |    |
| Coupon Food Co                 | upon Sub Currency Type     |                         |            | Food Coupon          | Submitted<br>Food Coupon | Food        | Deno              | mi |
| Туре                           |                            |                         |            | Amount               | Amount                   | Amount      |                   |    |
| FoodCoupon                     |                            |                         |            |                      | 00 149.0                 | 0           | 0.00 <u>Deno.</u> |    |
|                                |                            |                         |            |                      |                          |             |                   |    |
| Total Expected Amount :        | 1,247.00 To                | otal Submitted Amount : | 149.00     | )                    | Total Missing Amount :   | 1,098.00    |                   |    |
| Note :                         |                            |                         | 1          |                      |                          |             |                   |    |
| NOLO .                         |                            | Pick                    |            |                      |                          |             |                   |    |

- d) Cash details: Here you will see the total amount of cash in 'From cash register'.
  - i. Enter the amount you are transferring in the 'Cash amount' edit box.
  - **ii.** The rest of the amount is shown as **Missing Cash Amount** and will be transferred to the selected adjustment cash drawer.

| 🛒 Add New Cash Transfer        |                              |                                                   |                     |
|--------------------------------|------------------------------|---------------------------------------------------|---------------------|
| Cash Transfer Number : H       | yp-TD00005                   | Date : <u>25/07/2017</u>                          | ? _                 |
| Select Business Location :     | Hyper Drive Grocery Store    |                                                   | Empty Cash Register |
| From Cash Register :           | 01 - Manager's Drawer        | To Bank :                                         |                     |
|                                | 📝 Transfer To Cash Register  | Select Bank Account :                             |                     |
| <u>T</u> o Cash Register :     | 02 - Cashier                 | Adjustment Cash Register : 99 - Adjustment Drawer |                     |
| Cash Details                   | C   D                        |                                                   |                     |
| Current Cash Amount Expected I | n Cash Register : 400.00     |                                                   |                     |
| Cash Amount :                  | 200.00                       | Missing Cash Amount : 200.00                      |                     |
| Select Denomination            |                              |                                                   |                     |
| Card Details                   | Submitted Card Amount - 0.00 | Missing Card Amount - 447.00                      |                     |
| Card Amount : 447.00           | Submitted Card Amount : 0.00 | Missing Card Amount : 447.00                      | য                   |
| Number of Slip : 2.00          | Number of Submitted Slip: 0  | Missing Card Slip : 2.00                          |                     |

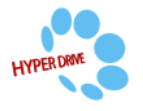

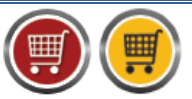

**HDPOS** smart Tutorials

- e) Card Details: Here you will see the amount that is received through cards along with Approval number, Date and Amount of individual credit card slips.
  - i. Check the checkbox against the credit card slips which you want to transfer to selected 'To Cash Register'.
  - **ii.** Unchecked credit card slip amount is shown as 'Missing Card Amount' and will be transferred to select 'Adjustment Cash Register'.

| 🛒 Add New Cash Transfer                                              |                                                                |                                                       |
|----------------------------------------------------------------------|----------------------------------------------------------------|-------------------------------------------------------|
| Cash Transfer Number :                                               | Hyp-TD00005                                                    | Date : 25/07/2017                                     |
| Select Business Location                                             | Hyper Drive Grocery Store                                      |                                                       |
| From Cash Register                                                   | : 01 - Manager's Drawer                                        | To Bank :                                             |
|                                                                      | Transfer To Cash Register                                      | Select Bank Account :                                 |
| To Cash Register                                                     | :                                                              | Adjustment Cash Register : 99 - Adjustment Drawer     |
| Current Cash Amount Expected<br>Cash Amount :<br>Select Denomination | l in Cash Register : 400.00<br>200.00                          | Missing Cash Amount : 200.00                          |
| Card Details<br>Card Amount : 447.00<br>Number of Slip : 2.00        | Submitted Card Amount : 149.00<br>Number of Submitted Slip : 1 | Missing Card Amount : 298.00 Missing Card Slip : 1.00 |
| Approval Number                                                      | Date                                                           | Amount Select Card For Transfer                       |
| 75968                                                                | 25/07/2017                                                     | 149.00                                                |
| 25698                                                                | 25/07/2017                                                     | 298.00                                                |
|                                                                      |                                                                |                                                       |
|                                                                      |                                                                |                                                       |

- f) Food Coupon Details: Here food coupon details are shown.
  - i. Enter the food coupon amount that you want to transfer in Submitted Food Coupon Amount field.
  - **ii.** The rest of the amount is shown as **Missing Food Coupon Amount** and will be transferred to the selected 'Adjustment cash drawer'.

|                                            | Indiferent to oddit Hogiston |                              |                                        |                                     |
|--------------------------------------------|------------------------------|------------------------------|----------------------------------------|-------------------------------------|
| To Cash Register :                         | 02 - Cashier                 | Adjustment Cash Regi         | ister : 99 - Adjustment Drawer         |                                     |
| Cash Details                               |                              |                              |                                        |                                     |
| Current Cash Amount Expected i             | in Cash Register : 400.00    |                              |                                        |                                     |
| Cash Amount :                              | 200.00                       | Missing Cash Amount :        | 200.00                                 |                                     |
| Select Denomination                        |                              |                              |                                        |                                     |
| Card Details                               |                              |                              |                                        |                                     |
| Card Amount : 447.00                       | Submitted Card Amount : 149  | 9.00 Missing Card Amount : 2 | 98.00                                  | —                                   |
| Number of Slip: 2.00                       | Number of Submitted Slip: 1  | Missing Card Slip : 1        | .00                                    | X                                   |
|                                            |                              |                              |                                        |                                     |
| Approval Number                            | Date                         | Amount                       | Select                                 | Card For Transfer                   |
| 75968                                      | 25/07/2017                   |                              | 149.00                                 |                                     |
| 25698                                      | 25/07/2017                   |                              | 298.00                                 |                                     |
|                                            |                              |                              |                                        |                                     |
|                                            |                              |                              |                                        |                                     |
| Food Coupon Details                        |                              |                              |                                        |                                     |
| Coupon Details                             |                              |                              |                                        |                                     |
| Food Coupon Amount : 14                    | 49.00 Submitted Food Co      | pupon Amount : 100.00        | Missing Food Coupon Amo                | unt : 49.00                         |
| Food<br>Coupon<br>Currency Food Co<br>Type | oupon Sub Currency Type      | Food Cour<br>Amount          | pon Submitted<br>Food Coupon<br>Amount | Missing<br>Food<br>Coupon<br>Amount |
| - /                                        |                              |                              |                                        |                                     |

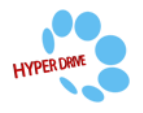

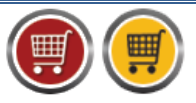

**HDPOS** smart Tutorials

- g) Cheque Details: Here you will see the details of the cheques received.
  - i. Check the checkbox against the cheque which you want to transfer to the selected 'To cash Register'.
  - ii. The rest of the amount is displayed as 'Missing cheque amount' and the respective cheques will be marked as 'Lost' in Manage Cheques' module.

| Add New Cash Transfer              |                                     |                       | -                                |                                    |                                     |           |
|------------------------------------|-------------------------------------|-----------------------|----------------------------------|------------------------------------|-------------------------------------|-----------|
| Select Denomination                |                                     |                       |                                  |                                    |                                     |           |
| Card Details                       |                                     |                       |                                  |                                    |                                     |           |
| Card Amount : 447.00 Sul           | bmitted Card Amount : 149.00        | Missing Ca            | ard Amount : 298.00              |                                    |                                     |           |
| Number of Slip: 2.00 Num           | ber of Submitted Slip : 1           | Missin                | g Card Slip:1.00                 |                                    |                                     |           |
| Approval Number                    | Date                                | Amou                  | nt                               | Select Car                         | rd For Transfer                     |           |
| 75968                              | 25/07/2017                          |                       |                                  | 149.00                             |                                     |           |
| 25698                              | 25/07/2017                          |                       |                                  | 298.00                             |                                     |           |
| Food Coupon Details                |                                     |                       |                                  |                                    |                                     |           |
| Food Coupon Amount : 149.00        | Submitted Food Coupon               | n Amount : 100.00     | Missi                            | ng Food Coupon Amount :            | 49.00                               |           |
| Food<br>Coupon<br>Currency<br>Type | Currency Type                       |                       | Food Coupon<br>Amount            | Submitted<br>Food Coupon<br>Amount | Missing<br>Food<br>Coupon<br>Amount | Denomi    |
| FoodCoupon                         |                                     |                       | 149.00                           | 100.00                             | 49.00                               | Deno      |
| - Cheque Details                   |                                     |                       |                                  |                                    |                                     |           |
| Cheque Amount : 251.00             | Submitted Cheque Amount : 2         | 235.00 Mi             | ssing Cheque Amount : 25         | 51.00                              |                                     |           |
| Number of Cheque : 2.00 N          | ·<br>lumber of Submitted Cheque : 1 | 1                     | Missing Cheque : 2.              | .00                                |                                     |           |
| Cheque Cheque Date                 | Cheque Status                       | Cheque<br>Amount      | Received<br>Cheques Bank<br>Name | Note                               | Select Che<br>For Transf            | que<br>er |
| 894756 25/07/2017                  | Received                            | 16.00                 | CITI                             | - Created for Sales                | i                                   |           |
| 589642 25/07/2017                  |                                     |                       |                                  |                                    |                                     |           |
|                                    |                                     |                       |                                  |                                    |                                     |           |
| Total Expected Amount : 1,247.00   | Total Subm                          | nitted Amount : 684.0 | )                                | Total Missing Amount :             | 563.00                              |           |
| Note :                             | *<br>*                              | Pick<br>Message       | 1                                | Save & Print (F5)                  | Save (F8)                           | Cancel    |

## 5. Click on Save.

| Add New Cash Tran                  | sfer           |                             |                     |           |                                  |                              |                 |                                     |                  |
|------------------------------------|----------------|-----------------------------|---------------------|-----------|----------------------------------|------------------------------|-----------------|-------------------------------------|------------------|
| Select Denomination                | 1              |                             |                     |           |                                  |                              |                 |                                     |                  |
| Card Details                       |                |                             |                     |           |                                  |                              |                 |                                     |                  |
| Card Amount : 447.00               | Sub            | mitted Card Amount : 149.0  | O Mi                | issing Ca | rd Amount : 298.00               |                              |                 |                                     |                  |
| Number of Slip: 2.00               | Numb           | per of Submitted Slip : 1   |                     | Missing   | Card Slip:1.00                   |                              |                 |                                     |                  |
| Approval Number                    |                | Date                        |                     | Amou      | nt                               |                              | Select Car      | d For Tran                          | sfer             |
| 75968                              |                | 25/07/2017                  |                     |           |                                  | 149.00                       |                 | <b>V</b>                            |                  |
| 25698                              |                | 25/07/2017                  |                     |           |                                  | 298.00                       |                 |                                     |                  |
| Food Coupon Details                | : 149.00       | Submitted Food Cour         | oon Amount : 10     | 00.00     | Mis                              | sing Food Co                 | upon Amount :   | 49.00                               |                  |
| Food<br>Coupon<br>Currency<br>Type | od Coupon Sub  | Currency Type               |                     |           | Food Coupon<br>Amount            | Submitt<br>Food Co<br>Amount | ed F<br>oupon d | Missing<br>Food<br>Coupon<br>Amount | Denor            |
| FoodCoupon                         |                |                             |                     |           | 149.00                           |                              | 100.00          | 49                                  | .00 <u>Deno</u>  |
| Cheque Details                     |                |                             |                     |           |                                  |                              |                 |                                     |                  |
| Cheque Amount : 251                | .00            | Submitted Cheque Amount     | 235.00              | Mis       | sing Cheque Amount :             | 251.00                       |                 |                                     |                  |
| Number of Cheque : 2.00            | ) N            | umber of Submitted Cheque : | 1                   |           | Missing Cheque :                 | 2.00                         |                 |                                     |                  |
| Cheque<br>Number                   | Cheque<br>Date | Cheque Status               | Cheque<br>Amount    |           | Received<br>Cheques Bank<br>Name | Note                         |                 | Select<br>For Tra                   | Cheque<br>Insfer |
| 394756                             | 25/07/2017     | Received                    |                     | 16.00     | CITI                             | - Creat                      | ted for Sales.  |                                     |                  |
|                                    |                |                             |                     |           |                                  |                              |                 |                                     | <b>V</b>         |
| Total Expected Amour               | ıt: 1,247.00   | Total Su                    | bmitted Amount :    | 684.00    | )                                | Total Missin                 | g Amount : !    | 563.00                              |                  |
| Note :                             |                |                             | + Pick<br>+ Message |           |                                  | Save & F                     | nint (F5)       | Save (F8)                           | Cancel           |

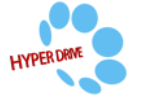